## Laboratório 4 - DNSSEC

**Objetivo**: Configurar o DNSSEC do domínio cadastrado no beta.registro.br utilizando o BIND 9.

## Configurando DNSSEC no servidor Autoritativo1

1. Acesse o servidor DNS\_Autoritativo1 e crie a pasta de chaves do DNSSEC

```
# mkdir /var/cache/bind/keys
# chown -R bind:bind /var/cache/bind/keys
# cd /var/cache/bind/keys
```

2. Gere as chaves do DNSSEC

# dnssec-keygen -aECDSAP256SHA256 -f KSK dominio.teste.br

#### Obs: trocar dominio.teste.br pelo domínio que você cadastrou no beta

3. Crie a assinatura do seu domínio

# dnssec-signzone -S -z -o dominio.teste.br /etc/bind/zones/db.dominio.teste.br

#### Obs: trocar dominio.teste.br pelo domínio que você cadastrou no beta

4. Configure o arquivo /etc/bind/named.conf.local

# nano /etc/bind/named.conf.local

5. No arquivo named.conf.local insira as configurações do arquivo db.dominio.teste.br

```
zone "dominio.teste.br" {
   type master;
   file "/etc/bind/zones/db.dominio.teste.br.signed";
   key-directory "/var/cache/bind/keys/";
   allow-transfer { 2001:12ff:0:b113:0:0:XX:1005; };
   also-notify { 2001:12ff:0:b113:0:0:XX:1005; };
```

};

Obs: trocar o XX pelo número do seu grupo Obs2: trocar dominio.teste.br pelo domínio que você cadastrou no beta Obs3: no trecho zone "Y.Y. o número do grupo precisa ser invertido, então se seu grupo é o 15 por exemplo, Y.Y. seria 5.1. e não 1.5.

 Salve o arquivo (CTRL+O e CTRL+X) e execute a verificação do bind para detectar possíveis erros de digitação

```
# named-checkconf
```

7. Reinicie o serviço do bind

```
# systemctl restart bind9
```

8. Teste para verificar se o DNSSEC está funcionando

# dig @2001:12ff:0:b113:0:0:XX:1004 dominio.teste.br +dnssec

# Obs: trocar o XX pelo número do seu grupo Obs2: trocar dominio.teste.br pelo domínio que você cadastrou no beta

## Configurando DNSSEC no servidor Autoritativo2

1. Acesse o servidor DNS\_Autoritativo2 e reinicie o bind

# systemctl restart bind9

## 2. Teste para verificar se o DNSSEC está funcionando

# dig @2001:12ff:0:b113:0:0:**XX**:1005 dominio.teste.br +dnssec

## Obs: trocar o XX pelo número do seu grupo

## Obs2: trocar dominio.teste.br pelo domínio que você cadastrou no beta

Neste teste, é esperado localizarmos alguns registros do DNSSEC presentes na resposta, como **RRSIG** que contém uma assinatura criptográfica e o **NSEC**, que é utilizado para provar com segurança que determinado domínio existe, ou não.

#### Configurando DNSSEC no servidor Recursivo

A Chave Pública está disponível no site <u>https://registro.br/tecnologia/dnssec/root-anchor/</u> e pode ser anotada para a configuração do DNSSEC, mas também podemos utilizar o script abaixo:

1. Acesse o servidor **DNS\_Recursivo1** e faça o download do script do <u>Registro.br</u> para obter a Chave Pública da Raiz:

# wget https://ftp.registro.br/pub/doc/fetch root anchor.sh

2. Execute o script baixado. Copie o initial-key exibido após a execução.

```
# chmod +x fetch_root_anchor.sh
# ./fetch root anchor.sh
```

Após a execução do script, deverá aparecer no terminal duas chaves públicas da raiz, como visto abaixo. Utilizaremos a chave destacada em negrito.

```
. initial-key 257 3 8
"AwEAAa96jeuknZlaeSrvyAJj6ZHv28hhOKkx3rLGXVaC6rXTsDc449/cidltpkyGwCJN
nOAlFNKF2jBosZBU5eeHspaQWOmOElZsjICMQMC3aeHbGiShvZsx4wMYSjH8e7Vrhbu6i
rwCzVBApESjbUdpWWmEnhathWu1jo+siFUiRAAxm9qyJNg/wOZqqzL/dL/q8PkcRU5oUK
EpUge71M3ej2/7CPqpdVwuMoTvoB+ZOT4YeGyxMvHmbrx1FzGOHOijtzN+u1TQNatX2XB
uzZNQ1K+s2CXkPIZo7s6JgZyvaBevYtxPvYLw4z9mR7K2vaF18UYH9Z9GNUUeayffKC73
PYc=";
. initial-key 257 3 8
"AwEAAaz/tAm8yTn4Mfeh5eyI96WSVexTBAvkMgJzkKTOiW1vkIbzxeF3+/4RgWOq7HrxRi
xH1F1ExOLAJr5emLvN7SWXgnLh4+B5xQ1NVz80g8kvArMtNROxVQuCaSnIDdD5LKyWbRd2n
9WGe2R8PzgCmr3EgVLrjyBxWezF0jLHwVN8efS3rCj/EWgvIWgb9tarpVUDK/b58Da+sqql
s3eNbuv7pr+eoZG+SrDK6nWeL3c6H5Apxz7LjVc1uTIdsIXxuOLYA4/i1BmSVIzuDWfdRUf
hHdY6+cn8HFRm+2hM8AnXGXws9555KrUB5qihylGa8subX2Nn6UwNR1AkUTV74bU=";
```

3. Copie a chave pública da raiz demarcada e configure o arquivo /etc/bind/named.conf.options

# nano /etc/bind/named.conf.options

4. Insira a configuração trust-anchors contendo a chave da raiz

```
trust-anchors {
    initial-key 257 3 8
    "AwEAAaz/tAm8yTn4Mfeh5eyI96WSVexTBAvkMgJzkKTOiW1vkIbzxeF3
    +/4RgWOq7HrxRixHlFlExOLAJr5emLvN7SWXgnLh4+B5xQlNVz8Og8kv
    ArMtNROxVQuCaSnIDdD5LKyWbRd2n9WGe2R8PzgCmr3EgVLrjyBxWezF
    0jLHwVN8efS3rCj/EWgvIWgb9tarpVUDK/b58Da+sqqls3eNbuv7pr+e
    oZG+SrDK6nWeL3c6H5Apxz7LjVc1uTIdsIXxu0LYA4/ilBmsVIzuDWfd
    RUfhHdY6+cn8HFRm+2hM8AnXGXws9555KrUB5qihylGa8subX2Nn6UwN
    R1AkUTV74bU=";
};
```

5. Salve o arquivo (CTRL+O e CTRL+X) e execute a verificação do bind para detectar possíveis erros de digitação

```
# named-checkconf
```

## 6. Reinicie o serviço do bind

```
# systemctl restart bind9
```

7. Acesse o servidor **DNS\_Recursivo2**, realize o download do script novamente e anote a chave pública.

# ./fetch\_root\_anchor.sh

```
. initial-key 257 3 8
"AwEAAa96jeuknZlaeSrvyAJj6ZHv28hhOKkx3rLGXVaC6rXTsDc449/cidltpkyGwCJN
nOAlFNKF2jBosZBU5eeHspaQWOmOElZsjICMQMC3aeHbGiShvZsx4wMYSjH8e7Vrhbu6i
rwCzVBApESjbUdpWWmEnhathWu1jo+siFUiRAAxm9qyJNg/wOZqqzL/dL/q8PkcRU5oUK
EpUge71M3ej2/7CPqpdVwuMoTvoB+ZOT4YeGyxMvHmbrxlFzGOHOijtzN+u1TQNatX2XB
uzZNQ1K+s2CXkPIZo7s6JgZyvaBevYtxPvYLw4z9mR7K2vaF18UYH9Z9GNUUeayffKC73
PYc=";
```

```
. initial-key 257 3 8
"AwEAAaz/tAm8yTn4Mfeh5eyI96WSVexTBAvkMgJzkKTOiW1vkIbzxeF3+/4RgWOq7HrxRi
xH1F1ExOLAJr5emLvN7SWXgnLh4+B5xQ1NVz8Og8kvArMtNROxVQuCaSnIDdD5LKyWbRd2n
9WGe2R8PzgCmr3EgVLrjyBxWezF0jLHwVN8efS3rCj/EWgvIWgb9tarpVUDK/b58Da+sqq1
s3eNbuv7pr+eoZG+SrDK6nWeL3c6H5Apxz7LjVc1uTIdsIXxuOLYA4/i1BmSVIzuDWfdRUf
hHdY6+cn8HFRm+2hM8AnXGXws9555KrUB5qihy1Ga8subX2Nn6UwNR1AkUTV74bU=";
```

8. Configure o arquivo /etc/bind/named.conf.options

# nano /etc/bind/named.conf.options

9. Insira a configuração trust-anchors contendo a chave da raiz

```
trust-anchors {
    initial-key 257 3 8
    "AwEAAaz/tAm8yTn4Mfeh5eyI96WSVexTBAvkMgJzkKTOiW1vkIbzxeF3
    +/4RgWOq7HrxRixHlFlExOLAJr5emLvN7SWXgnLh4+B5xQlNVz8Og8kv
    ArMtNROxVQuCaSnIDdD5LKyWbRd2n9WGe2R8PzgCmr3EgVLrjyBxWezF
    OjLHwVN8efS3rCj/EWgvIWgb9tarpVUDK/b58Da+sqqls3eNbuv7pr+e
    oZG+SrDK6nWeL3c6H5Apxz7LjVc1uTIdsIXxuOLYA4/ilBmSVIzuDWfd
    RUfhHdY6+cn8HFRm+2hM8AnXGXws9555KrUB5qihylGa8subX2Nn6UwN
    R1AkUTV74bU=";
};
```

10. Salve o arquivo (CTRL+O e CTRL+X) e execute a verificação do bind para detectar possíveis erros de digitação

# named-checkconf

#### 11. Reinicie o serviço do bind

```
# systemctl restart bind9
```

12. Acesse o Cliente e teste o DNSSEC.

```
# dig @2001:12ff:0:b113::XX:1001 dominio.teste.br +dnssec
# dig @2001:12ff:0:b113::XX:1002 dominio.teste.br +dnssec
```

Neste teste, esperamos localizar, além dos registros do DNSSEC presentes na resposta, como **RRSIG** que contém uma assinatura criptográfica e o **NSEC**, que é utilizado para provar com segurança que determinado domínio existe, ou não, outras flags como **ad** (**Authenticated Data**) no header e **do** (**DNSSEC OK**), indicando que o servidor recursivo possui DNSSEC habilitado. A flag **ad** mostra que a resposta recebida passou pelo processo de validação do DNSSEC.